### Android 4.x CyanobenModの 移植方法を調査してみた

1、自己紹介 2、CyanobenMod概要 3、CyanobenModインストール 主な流れのイメージ 4、ARMブートローダの仕組みとX86比較 5、CyanobenMod移植のナゾ 6、CyanobenMod 1xの移植方法 翻訳:参考例(時間があれば) 7、まとめ

東海道らぐ 秋の大阪LT大会 in KOF2014 2014/11/08 14:00~14:50 会場ショーケース2 講演資料は電子データと 紙面を配布しております。 詳しくはブースまで。

講演:Kapper

### 自己紹介

- 名前:Kapper
- Twitterアカウント:@kapper1224
- HP:KapperのHP http://kapper1224.sakura.ne.jp/
- 趣味:Linux、モバイル好きなARMマニア
- 好きな言葉:実験より記録重視。

出来た事、ダメだった事は貴重な財産で記録に残そう。

- 最近の実験機: Netwalker(PC-Z1,T1)、Nokia N900、DynabookAZ、RaspberryPi Nexus7(2012、2013)、Hercules eCAFE EX HD、Jetson TK-1、 OpenPandora、ARM Chromebook、ZTE OPEN C(FirefoxOS) Chromecast他
- 最近気になる事: DynabookAZでUbuntuLinux14.04のテスト再開しました。

Androidの勉強と解析中です。

Jetson TK-1購入しました。テスト中です。

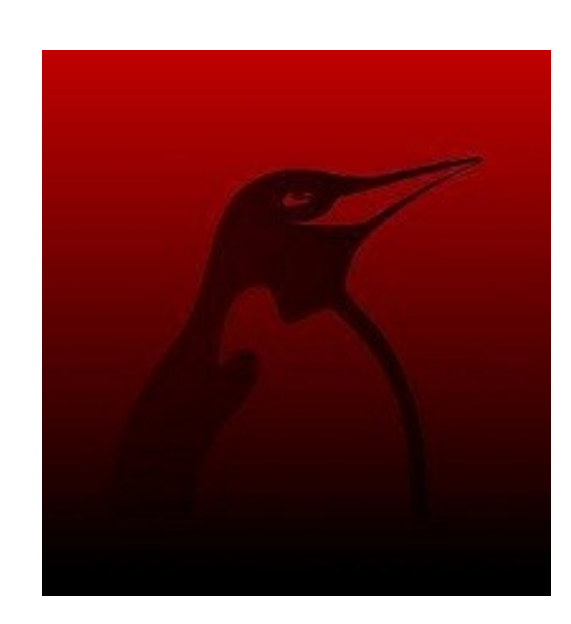

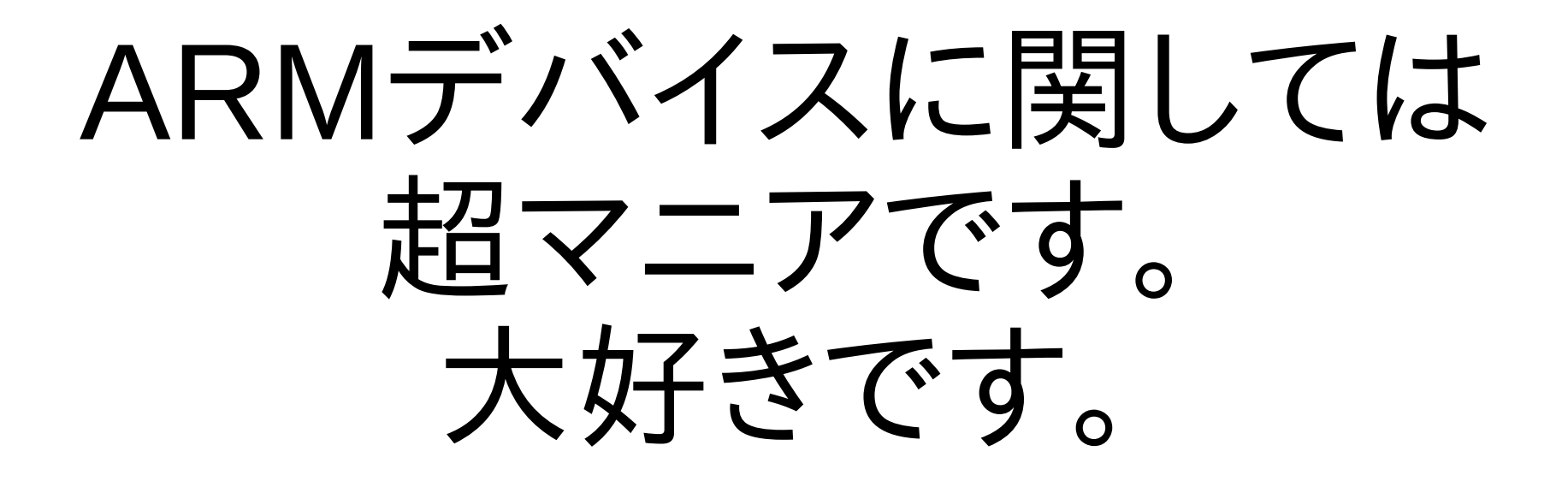

よろしく!

### CyanobenMod概要

- CyanogenMod Inc.が開発しているカスタマイズされたAndroidの 数ある独自ビルドの一つで各種デバイスにAndroid4.xを移植
- 公式、非公式なサポートを含めると220デバイスに対応
- ファームウェア(ブートローダー)からOSイメージまで開発。 公式サポートされているデバイスであれば、rootを取らずにワンクリッ クでインストール可能。
- インストールは難しいが謎デバイスにも多数動作報告があり、 旧型機種のアフターマーケットに寄与している。 CyanobenMod9
- どうやって移植しているんだろう? というのが気になって調査してみた

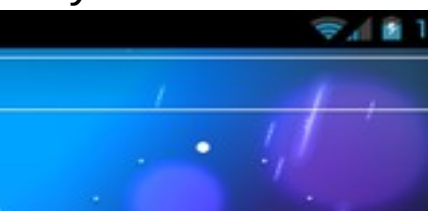

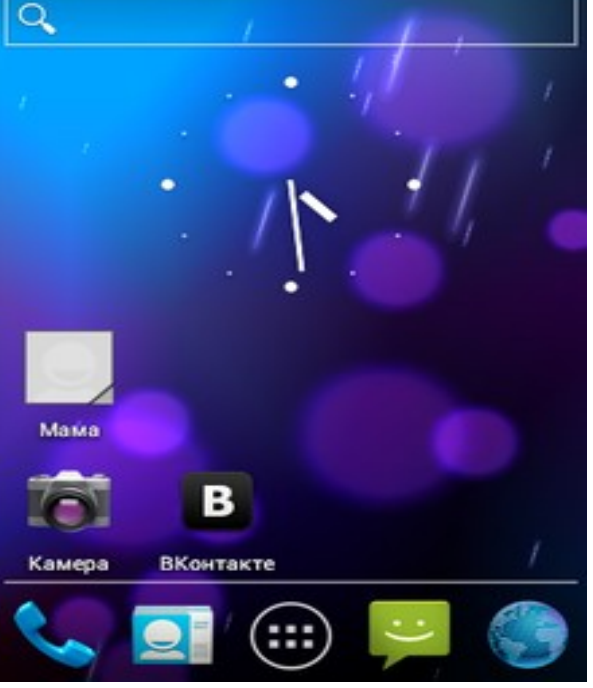

# CyanobenMod移植にあたって

• CyanobenModの移植は、

途方もなく簡単か ridiculously easy 途方もなく難しいか

ridiculously difficult

のどちらか極端と公式HPに記載。要注意。

# CyanobenModの分類

- Official Device Google Nexus系 Samsung Galaxy系 LG、Sony、Motorola、HTC、Huawai、KindleFire他
- Unofficial Device 上記メーカーの対応機種以外の端末 Acer Iconia DynabookAZ SHARP FX PLUS ZTE系

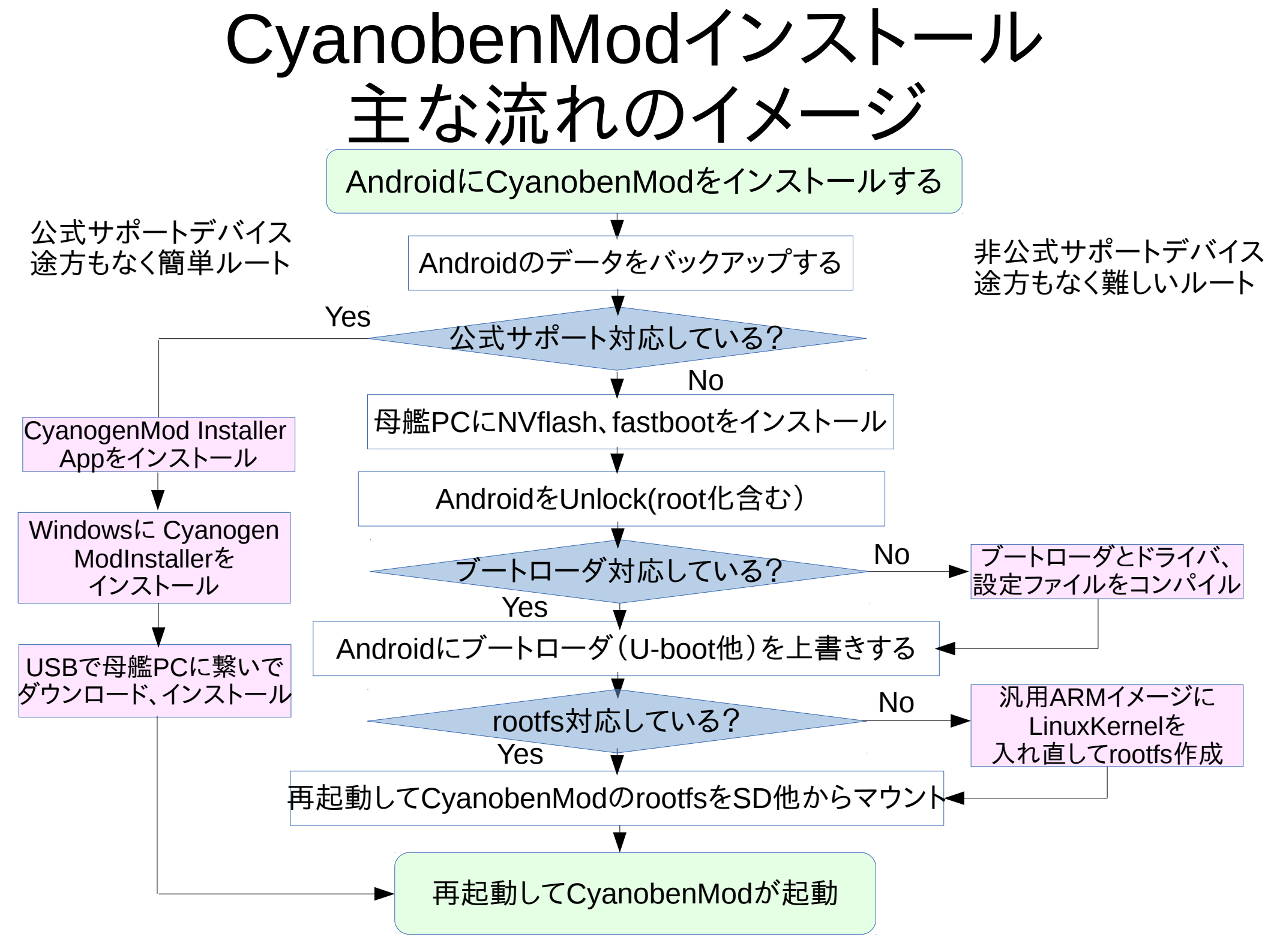

# ARMブートローダの仕組みとx86比較

ARMの場合、FlashROMからRAMにブートローダを転送し、Kernelと rootfsを読み込む構成です。ROMに書き込んでるブートローダは「ファー ムウェア」と呼ぶそうです。Androidの場合、Unlockが必要です。

| 種類                       | ROM                  | RAM           | MBR<br>(ディスク)            | Kernel                     | init                              | ログイン                       | 特徴                            |
|--------------------------|----------------------|---------------|--------------------------|----------------------------|-----------------------------------|----------------------------|-------------------------------|
| x86~                     |                      |               |                          |                            |                                   |                            | BIOSE                         |
| Linux                    | Bl<br>J              | OS<br>フ=≂ת=±+ | GRUB                     | Kernel                     | Daemon                            | CUI                        | DISKブー                        |
|                          | ブートディ                | ィ認識<br>ィスク選択  | LILO他                    | ドライバ                       | 他                                 | Xorg                       | トローダー で構成                     |
|                          |                      |               |                          |                            |                                   |                            | - 113774                      |
| ARM<br>Android           | 初期化<br>ドライバ<br>RAM転送 | Kernel<br>転送  | Kernel<br>rootfs<br>読み込み | Kernel<br>ドライバ<br>rootfs起動 | デバイス<br>Daemon<br>コンテキスト<br>マネージャ | Dalvik<br>仮想マシン<br>Android | ブートロー<br>ダーの<br>Unlockが<br>手亜 |
| MLO Android ブートローダー(ROM) |                      |               |                          | Zvaote                     | GUI                               | 里安                         |                               |
| ARM<br>FirefoxOS         | 初期化<br>ドライバ<br>RAM転送 | Kernel<br>転送  | Kernel<br>rootfs<br>読み込み | Kernel<br>ドライバ<br>rootfs起動 | デバイス<br>Daemon                    | FIrefox<br>GUI             | Androidと<br>Kernel、<br>ドライバ   |
| MLO Android ブートローダー(ROM) |                      |               |                          |                            |                                   |                            | まで共通                          |
| ARM<br>Linux             | 初期化                  | Kernel        | Kernel                   | Kernel                     | Daemon                            | CUI                        | ブートロー<br>ダー以降                 |
| ディストリ                    | RAM転送                | 転送            | 読み込み                     | ドライバ                       | 他                                 | Xorg                       | はx86と                         |
|                          | MLO                  | ブートローダ        | 一(U-boot他                | .)                         |                                   |                            |                               |

# CyanobenMod移植のナゾ1

- AndroidのKernelをどうしているんだろ?
  - ⇒1.ノーマルKernelをパクってそのまま使う
    - 2.ベンダーHPからGPLライセンスの ソースコードを入手してコンパイル
    - 3.メインラインKernelなどから類似デバイス のコードを流用して改造

### CyanobenMod移植のナゾ2

- Androidのブートローダをどうしているんだろ?
  - ⇒1./bootと/system partitionsにboot.imgと System.imgを書き込む

2.ベンダーHPからGPLライセンスの ソースコードを入手してコンパイル

3.U-bootのソースコードから類似デバイス の(同ーチップセット)ドライバを改造して コンパイル

### CM1xの移植方法1 翻訳:参考

1. Androidのデバイス名を調査:/system/build.prop adb pull /system/build.prop

機種データをメモする ro.product.manufacturer:ベンダー名 ro.product.device:コードネーム名

Boot.imgとroot.imgを調査 ⇒RAMディスク経由、Kernelの抜き取り、コンパイルなどで入手する

2.ベンダーからソースコードを入手 ⇒最小限のソースコードはGPLで公開されている。

パーティションを調査して決定(主にeMMCなど)
 \$ cat /proc/partitions

3.新しいディレクトリを設定 device/[vendor]/[codename]/ vendor/[vendor]/[codename]/ kernel/[vendor]/[codename]/

←デバイス固有ファイル ←ベンダー独自バイナリなど ←Kernelソース CM1xの移植方法2

ディレクトリの設定方法

①mkvendor.shスクリプトでbuild/tools/device/に自動的にディレクトリを生成 vender、codename、boot.imgのパラメータを指定する。 \$ ./build/tools/device/mkvendor.sh samsung i9300 ~/Desktop/i9300boot.img

②同じ様なデバイスのgitレポジトリからforkする

③手動でディレクトリを設定する

4.ファイルをカスタマイズする device/フォルダにある沢山のファイルをカスタマイズする。主に

BoardConfig.mk:デバイスのマザーボード、CPUのアーキテクチャ、およびその他 のハードウェアについての情報

device\_[codename].mk:Androidパッケージを構築する設定ファイル

cm.mk:

recovery.fstab:/etc/fstabの様にマウントするファイルポイントを指定 /system ext4 /dev/block/mmcblk0p32

kernel:zlmageかulmageなどのファイル形式を含めたkernel

vendorsetup.sh:標準でないlunchメニューをsetupenv.shで設定

### CM1xの移植方法3

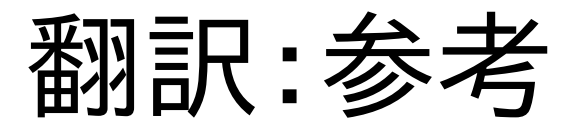

### 5. テストリカバリイメージの作成

recoveryパーティションにリカバリイメージを作成 fastbootコマンドで書き込みする 対象機種でリカバリモードが起動する事が前提 必要に応じて/device/[vendor]/[codename]/recovery/recovery\_ui.cpp調整

6. CyanoberModのコンパイル

extract-files.sh と setup-makefiles.sh スクリプトを作って、バイナリblobと .mkファイルをvender/を追加、.mk Makefileを\$OUTフォルダに置く。 Makefileに-include vendor/[vendor]/[codename]/BoardConfigVendor.mk追加 device/ディレクトリを改定する。

ベンダーからHelpの入手

| OEM    | プラットフォーム | リポジトリ                   |
|--------|----------|-------------------------|
| Google | 色々       | GoogleのGit、Nexusバイナルブロブ |
| HTC    | 色々       | デベロッパーセンター              |
| レノボ    | 色々       | レノボスマートフォン              |
| LG     | 色々       | LGオープンソースコード配布          |
| モトローラ  | 色々       | モトローラのオープンソースセンター       |
| Nvidia | Tegra    | Tegraの標準Git             |
| クアルコム  | MSM/QSD  | コードオーロラフォーラム            |
| サムスン   | 色々       | サムスンのオープンソースリリースセンター    |
| TI     | OMAP     | Omapzoom.com. Omappedia |

### CM1xの移植方法4

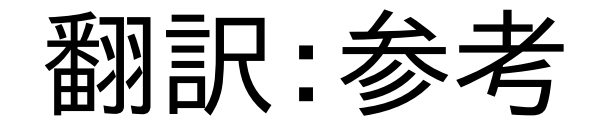

7.XMLオーバレイの追加

device\_[codename].mkファイルの中にある DEVICE\_PACKAGE\_OVERLAYS := \ device/[vendor]/[codename]/overlay の行を修正

8. KernelとKernelモジュールをソースからコンパイルする

### 中華パッドとかにCyanobenModをマトモに移植 しようと思ったら大変だな~。

あまりあれこれ移植しろと要求しないで下さいね。

### まとめ

- CyanobenMod移植方法を翻訳して調べてみました。 た。 ごデバイスに移植するのはとても難しそうです。
- ARMブートローダーやOSインストールの全体像を 整理してみました。詳しい仕組みは割愛します。
   専門の情報源にて各自で入手して下さい。
- Android機にLinuxディストリを移植する方法は DynabookAZを実例に本日セミナーします。 こちらは超マニアック路線なのでご注意。

KOF2014 11/8 17:00~17:50 ショーケース2 • Androidクラウドブック DynabookAZで Linuxを色々と遊んでみよう

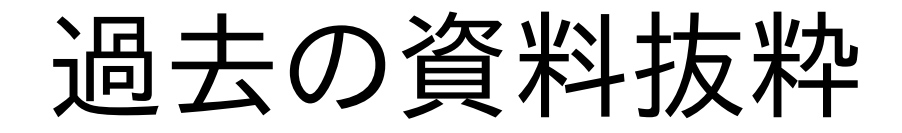

### ARM Linuxの分類

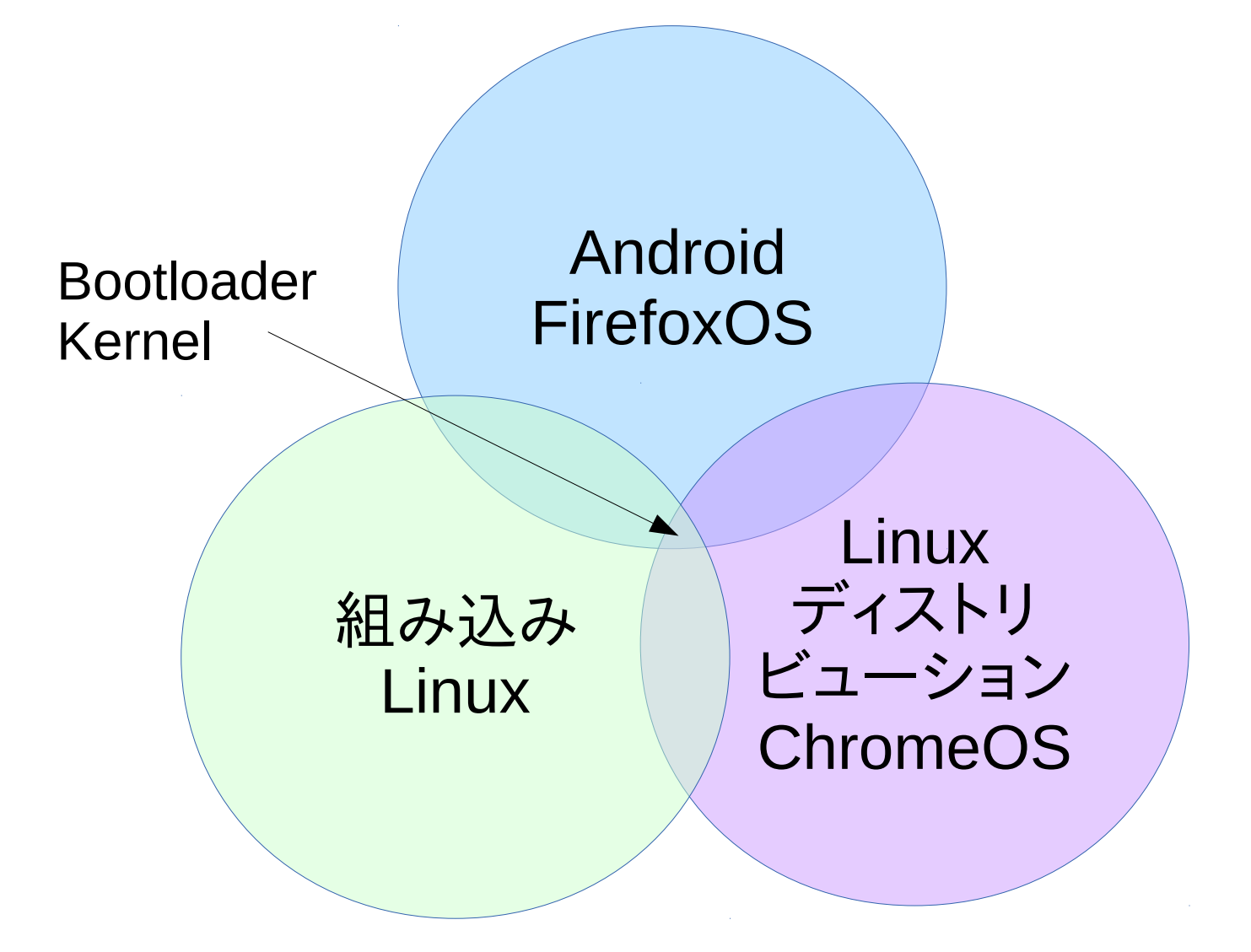

### AndroidのUnlock

- AndroidにインストールするにはブートローダーをUnlockする必要がありま す。(機種毎で異なります)
- DynabookAZではNVFlashでroot対応しているのでUnlock不要です。
- 参考サイトRootzWikiなど http://wiki.rootzwiki.com/Category:Devices

| $\smile$                          |                                                   |                      |                                                       |  |
|-----------------------------------|---------------------------------------------------|----------------------|-------------------------------------------------------|--|
| XX                                | Category:Devices                                  |                      |                                                       |  |
| A                                 | Pages in category "Devices"                       |                      |                                                       |  |
|                                   | The following 128 pages are in this category, out | of 128 total.        |                                                       |  |
| navigation                        |                                                   |                      |                                                       |  |
| Main page                         | A                                                 | H cont.              | M cont.                                               |  |
| Forums                            | = Acer A500                                       | HTC myTouch 4G       | Motorola i1                                           |  |
| rootzwiki                         | = Acer Liquid A1                                  | HTC myTouch 4G Slide | Motorola Milestone                                    |  |
| Twitter                           | Acer Liquid E                                     | HTC Nexus One        | Motorola Milestone 2                                  |  |
| Google+                           | Advent Vega                                       | HTC Raider 4G        | Motorola Milestone XT720                              |  |
| Support RootzWiki                 | Amazon Kindle Fire                                | HTC Rezound          | Motorola Xoom                                         |  |
| Contact Us                        | Archos 101                                        | HTC Salsa            | Ν                                                     |  |
| devices                           | = Archos 32                                       | HTC Sensation        |                                                       |  |
| Devices                           | Archos 43                                         | HTC Tattoo           | Notion Ink Adam                                       |  |
| <ul> <li>Manufacturers</li> </ul> | Archos 70                                         | HTC Thunderbolt      | S                                                     |  |
| search                            | Asus EEE Pad Transformer                          | HTC Vision           | - Computing Robald II                                 |  |
|                                   | Asus EEE Pad Transformer Prime                    | HTC Wildfire         | Samsung Centivate                                     |  |
| Go Search                         | ASUS Transformer Pad                              | HTC Wildfire S       | Samsung Captivate                                     |  |
|                                   | В                                                 | Huawei Ideos S7      | Samsung Droid Charge                                  |  |
| google adsense                    |                                                   | Huawei Pulse         | Samsung Droid Charge     Samsung Epic 4G              |  |
|                                   | Barnes & Noble Nook Color                         | к                    | = Samsung Epic 40                                     |  |
| 番号そのままで                           | D                                                 | R .                  | = Samsung Epic 40 Touch                               |  |
| スマホ通話料                            | = Dell Streak 5                                   | Kyocera Zio          | = Samsung Galavy 3                                    |  |
| 半額                                | = Dell Streak 7                                   | L                    | = Samsung Galaxy S                                    |  |
| denwa.rakuten.co.jp               | = Dell Streak/Mini5                               | = LG Ally            | Samsung Galaxy Acce     Samsung Galaxy Nevus (maguro) |  |
| 楽天でんわならどの                         | Dell Venue                                        | LG GT540 Optimus     | <ul> <li>Samsung Galaxy Nexus (Integrito)</li> </ul>  |  |
| キャリアでも通話する                        |                                                   | I G GW620 Eve        | <ul> <li>Samsung Galaxy Nexus (toroplus)</li> </ul>   |  |
| ほど楽天スーパーポ                         | E                                                 | LG Optimus 2x        | <ul> <li>Samsung Galaxy Note</li> </ul>               |  |
| イントも貯まる!                          | = Elocity A7                                      | LG Optimus 3D        | <ul> <li>Samsung Galaxy S</li> </ul>                  |  |
|                                   |                                                   |                      |                                                       |  |

### Nexus7でのUnlock例

- AndroidのUnlockの一例としてNexus7で試してみます。
   Nexus7はメーカーの規制が無い機種です。
   個別の機種に関しては、難しい機種も沢山あります。今回は割愛します。
- 用意する物 Ubuntu12.04以降がインストールされたPC(Windowsでも可) MicroUSB-USBケーブル Nexus 7 Tablet本体 (8GB, 16GB, or 32GB)
- Android SDKのコマンド、fastbootのインストール
- Nexus7の電源ボタン長押しで電源をOFFにします。 電源が切れましたら右上あたりにあります「電源ボタン」と「volume downボタン」を押しながら再起動します。 ドロイド君の起動画面が出てくるはずです。
- Nexus7とUbuntuPCをMicroUSB-USBケーブルで 繋ぎます。
- PCからfastbootコマンドを実行 sudo fastboot oem unlock
- Unlock Bootloaderの画面で「Yes」を選択し再起動

#### Unlock bootloader?

If you unlock the bootloader, you will be able to install custom operating system software on this phone.

A custom OS is not subject to the same testing as the original OS, and can cause your phone and installed applications to stop working properly.

To prevent unauthorized access to your personal data, unlocking the bootloader will also delete all personal data from your phone (a "factory data reset").

Press the Volume Up/Down buttons to select Yes or No. Then press the Power button to continue.

Yes Unlock bootloader (may void warranty)

### ARM関連のブートローダ比較

明確な定義は決まってないですが、ROMブートローダとDiskブートローダの2つに分類される事が良くあります。

| 種類              | 対応MPU                                               | 対応OS                             | 対応<br>ストレージ                                     | 対応フォーマット                                                                   | 起動<br>モジュール | ライセンス          |
|-----------------|-----------------------------------------------------|----------------------------------|-------------------------------------------------|----------------------------------------------------------------------------|-------------|----------------|
| GNU<br>GRUB     | x86                                                 | Linux<br>*BSD<br>MacOSX<br>MSDOS | HDD,floppy<br>USB,LAN<br>TFTP,Serial            | 全種類                                                                        | DISK他       | GPLv3          |
| LILO            | x86                                                 | Linux<br>*BSD<br>MSDOS           | HDD,floppy<br>USB,LAN<br>TFTP,Serial            | 全種類                                                                        | DISK他       | BSD<br>Licence |
| eCos<br>Redboot | ARM,x86,68k,<br>MIPS,Altera,P<br>owerPC,Supe<br>rH他 | Linux<br>*BSD<br>MacOSX<br>MSDOS | HDD,floppy<br>USB,LAN<br>TFTP,Serial            | JFFS2、EXT2、E<br>XT3、EXT4、FAT他                                              | ROM、<br>RAM | Mod<br>GPLv2+  |
| Das<br>U-boot   | ARM,x86,68k,<br>MIPS,Altera,P<br>owerPC,Supe<br>rH他 | Linux<br>*BSD<br>Android<br>他    | HDD,floppy<br>USB,LAN,Zip<br>TFTP,Serial<br>NFS | Cramfs、EXT2、EX<br>T3、EXT4、FAT、F<br>DOS、JFFS2、Reis<br>erFS、UBIFS、YAF<br>FS2 | ROM、<br>RAM | GPLv2          |
| Multirom        | ARM                                                 | Android<br>Linux                 | Android<br>SecondaryROM<br>USB                  | EXTx、FAT32、N<br>TFS                                                        | ROM、<br>RAM | GPLv3          |

### Das U-Boot解説

- ARM他で良く使われている高性能ROMブートローダ
- 2010年頃からRedbootの代替としてメジャーに
- ・ 起動ディスクとして多数のフォーマット、ストレージに対応している強 みあり。C言語で作成。CPUとメモリマップを直接指定、理解が必要。
- Linuxの場合は、mkimageコマンドでKernelをulmage等に変換。
   圧縮してフラッシュROM焼きしてROMから起動。メモリに展開。
- 第一パーティションにMLOと/boot/を置く

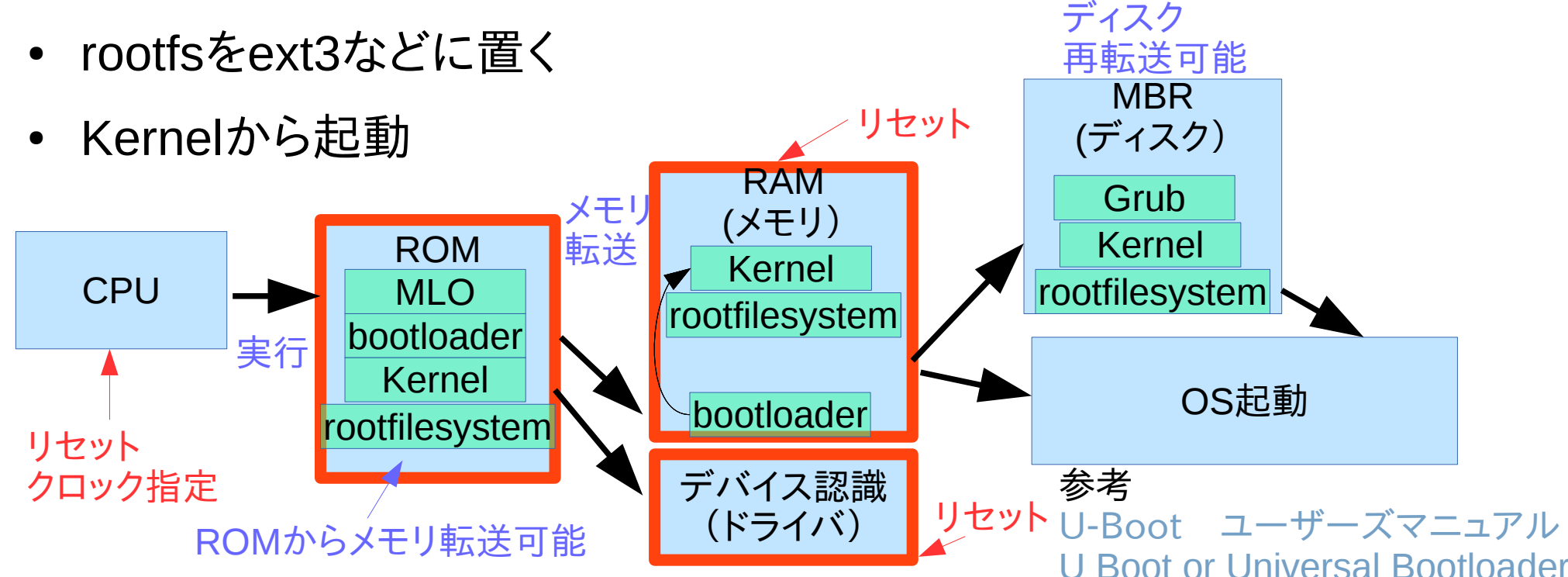

### Android CM1xインストールと起動1

○必要なファイル
 ROM本体とリカバリイメージを落としてくる。
 cm\_ac100-ota-1x.x-xxxxxxx- UNOFFICIAL.zipとrecovery-1x.x-xxxxxxxx.img
 基本的に本体とリカバリは同じバージョンのものを使用

○sos-uboot-\*.binとgappsをダウンロード cm\_ac100-ota-1x.x-xxxxxxx-UNOFFICIAL.zip、 recovery-1x.x-xxxxxxx.img、 gapps-non-neon.zip

の3つをVFAT/FAT32でフォーマットしたSDカードに入れる。

○母艦側の準備 母艦側に"nvflash"を入れておく。 まずロム本体、リカバリイメージ、gappsを入れたSDカードを挿しておく。 母艦にUSBケーブルで接続して、例によってCTRL+ESC+電源ボタンで起動する。

〇作業開始

以下のコマンドでBootLoaderを起動する。

\$ nvflash --bl ./sos-uboot.bin \_go

BootLoaderが起動したら、"Boot Kernel"を選択してEnter

"/#"みたいなプロンプトが出てくるので、"./switch-to-uboot [ENTER]"でスクリプト を起動

スクリプトの質問に"ves"と答えると再びプロンプトが表示される。

# Android CM1xインストールと起動2

# parted /dev/mmcblk1 rm 7 rm 6 rm 5 rm 4 rm 3 rm 2 rm 1
# parted /dev/mmcblk1 mklabel gpt
# parted /dev/mmcblk1 -s mkpart primary 7168s 132168s
# parted /dev/mmcblk1 -s mkpart primary 132169s 257169s
# parted /dev/mmcblk1 -s mkpart primary 257170s 1257170s
# parted /dev/mmcblk1 -s mkpart primary 1257171s 2257171s
# parted /dev/mmcblk1 -s mkpart primary 2257172s 2261078s
# parted /dev/mmcblk1 -s mkpart primary 2261079s 15513695s
# parted /dev/mmcblk1 -s name 1 SOS name 2 LNX name 3 APP name 4 CAC name 5 MSC name 6 UDA

各パーティションをフォーマットする。(mmcblk1p1~7まで同じ)

# mkfs.ext2 /dev/mmcblk1p1
# mkfs.ext2 /dev/mmcblk1p2
# mkfs.ext4 /dev/mmcblk1p3

# mkfs.ext4 /dev/mmcblk1p7

#### p1にリカバリイメージを書き込む。

# mkdir /tmp/sd # mkdir /tmp/p1 # mount /dev/mmcblk0p1 /tmp/sd # mount /dev/mmcblk1p1 /tmp/p1 # mkdir /tmp/p1/boot # unzip /tmp/sd/recovery-10.1-xxxxxx.img -d /tmp/p1/boot/ # sync # umount /tmp/sd # umount /tmp/p1

電源ボタン長押しで強制的に電源を落として再起動する。 起動メニューが出てくるので「Boot SOS CM-10.1」を選択し10.1のイメージとgappsを焼く。 システムを再起動すると、9.の時の起動メニューが出てくるので、今度は「Boot LNX CM-10.1」を選択する。